## Converting a shapefile to GeoJSON format

If you have a shapefile that you want to use in a DivePort 7.0 map, you must convert it to GeoJSON format. This can be accomplished by using a web client service such as Ogre. Go to <u>http://ogre.adc4gis.com/</u>, and follow the instructions to **Convert to GeoJSON**.

If you have several files to convert, you can perform a batch conversion using the ogr2ogr command line utility.

Instructions for the command line utility depend on your operating system.

## Mac

- 1. If necessary, install Homebrew. At the terminal prompt, enter: ruby -e "\$(curl -fsSL https://raw.githubusercontent.com/Homebrew/install/master/install )"
- 2. At the terminal, enter **brew install gdal** to install **GDAL** (Geospatial Data Abstraction Library), which contains ogr2ogr.
- 3. Use the **cd** command to change to the directory that contains the shapefile that you want to convert.
- Run ogr2ogr -f GeoJSON -t\_srs crs:84 <name>.geojson <name>.shp
   Where <name> is the name of your shapefile. The information in the shapefile is converted to GeoJSON format.
- Save the GeoJSON file in the Solution/webdata/diveport/customizations/map-data folder.

When you create a map portlet in DivePort, your custom GeoJSON file appears in the **Geometry Source** list.

## Windows

- Download the most recent stable release of GDAL (Geospatial Data Abstraction Library) for your Windows OS from <u>http://www.gisinternals.com/release.php</u>. Be sure to download the **Compiled binaries in a single .zip package** option.
- 2. Unzip the file you just downloaded to a convenient location.
- Navigate to the \bin folder in the unzipped file.
   You will see some .dll files and several folders. Navigate to the \gdal\apps folder.
- 4. Copy the **ogr2ogr.exe** file to the \bin folder that contains the .dll files.
- 5. Open a command prompt and navigate to the \bin folder. At the command prompt, enter cd <your gdal file path>\bin
- 6. Run ogr2ogr -f GeoJSON -t\_srs crs:84 <path\_name>.geojson <path\_name>.shp
  Where <path\_name> is the name of your shapefile including the full path.
- Save the GeoJSON file in the Solution/webdata/diveport/customizations/map-data folder.

When you create a map portlet in DivePort, your custom GeoJSON file appears in the **Geometry Source** list.